### **GUIDA RAPIDA**

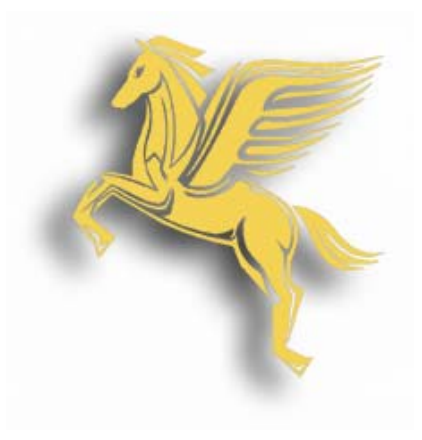

# Indice delle funzioni

### 1) Richiesta di spedizione on-line da pagina 2 a pagina 10

#### 2) Richiesta di abbonamento on-line da pagina 11 a pagina 15

3) Giornale corse e controllo costi on-line da pagina 16 a pagina 17

4) Stato e tracking delle spedizioni on-line da pagina 18 a pagina 20

## **GUIDA RAPIDA**

# Funzione 1

# Richiesta di spedizione on-line

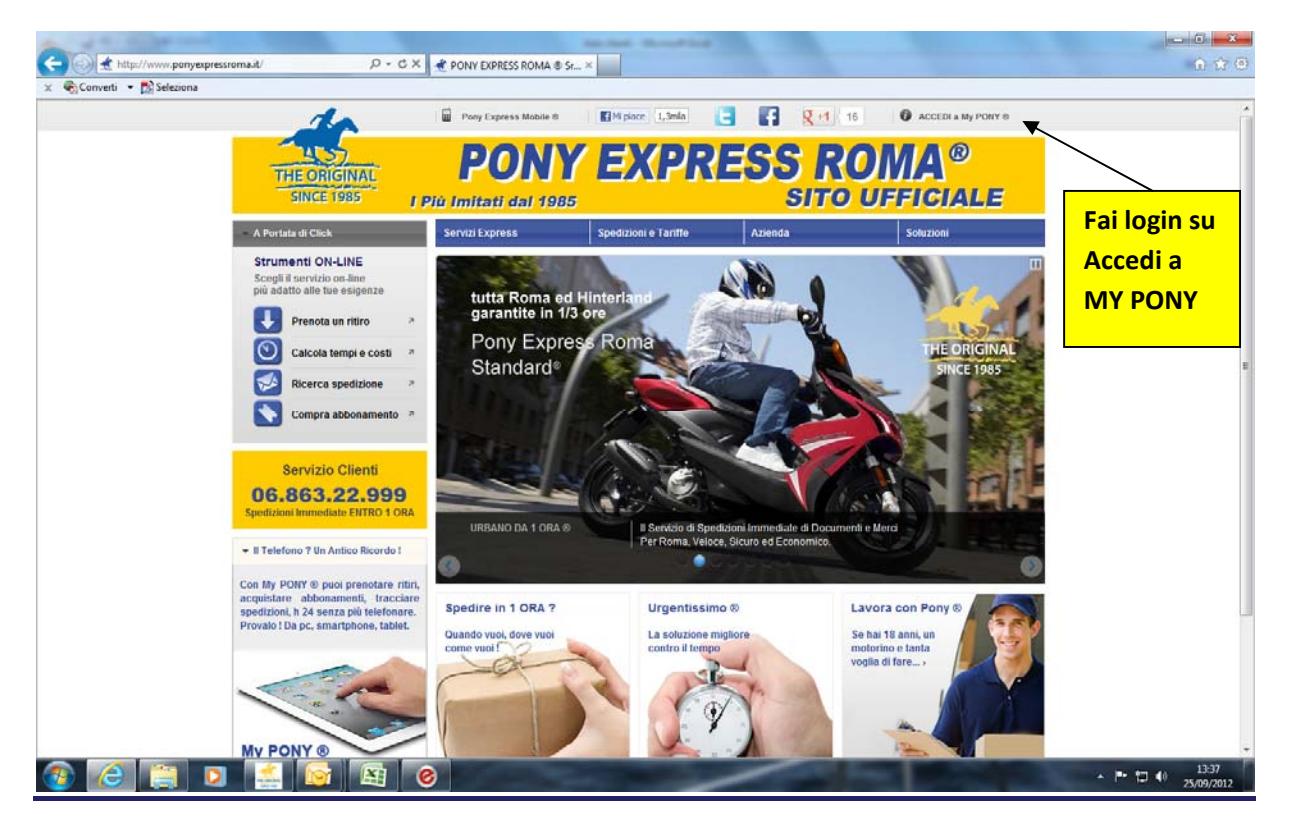

## **GUIDA RAPIDA**

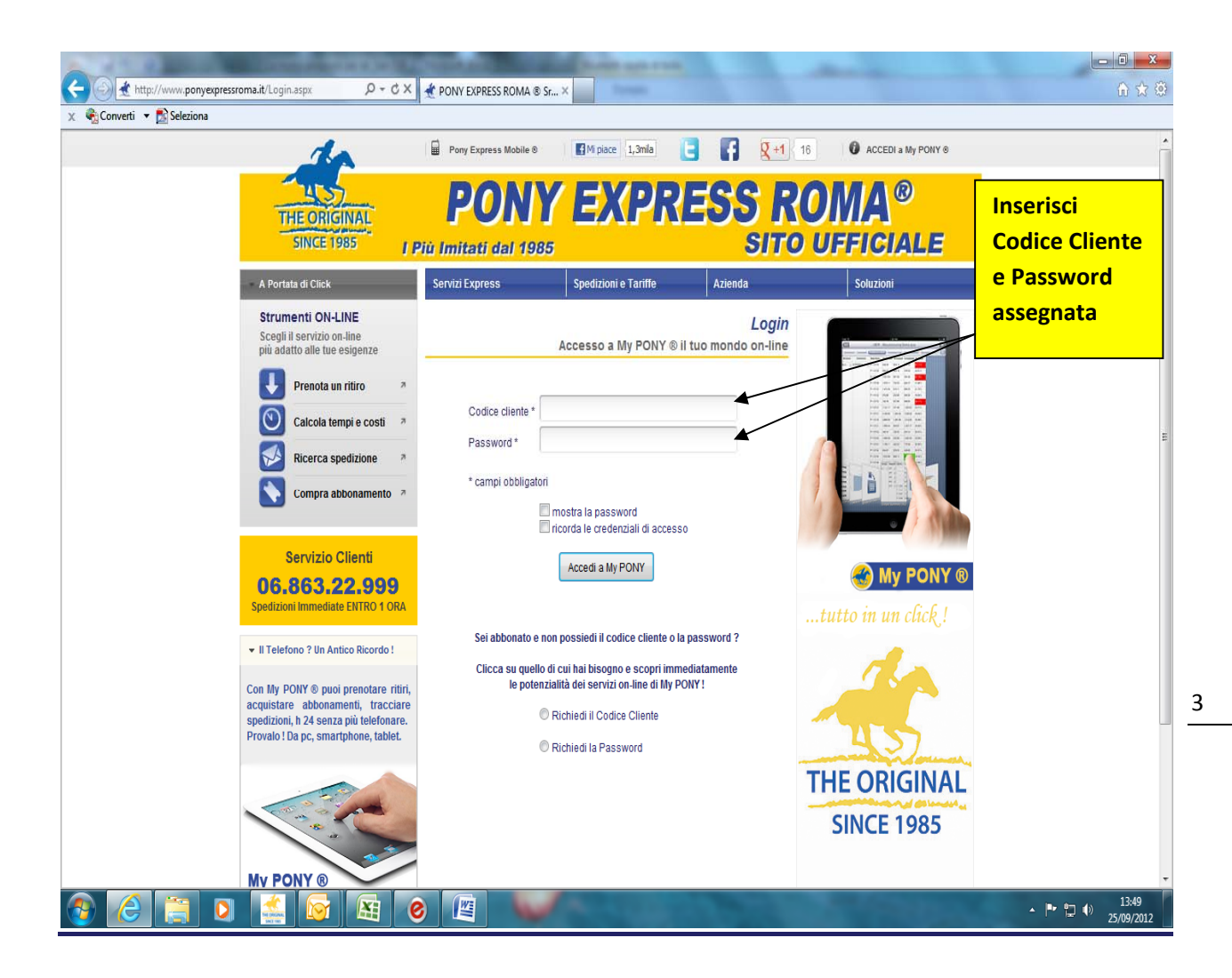

## **GUIDA RAPIDA**

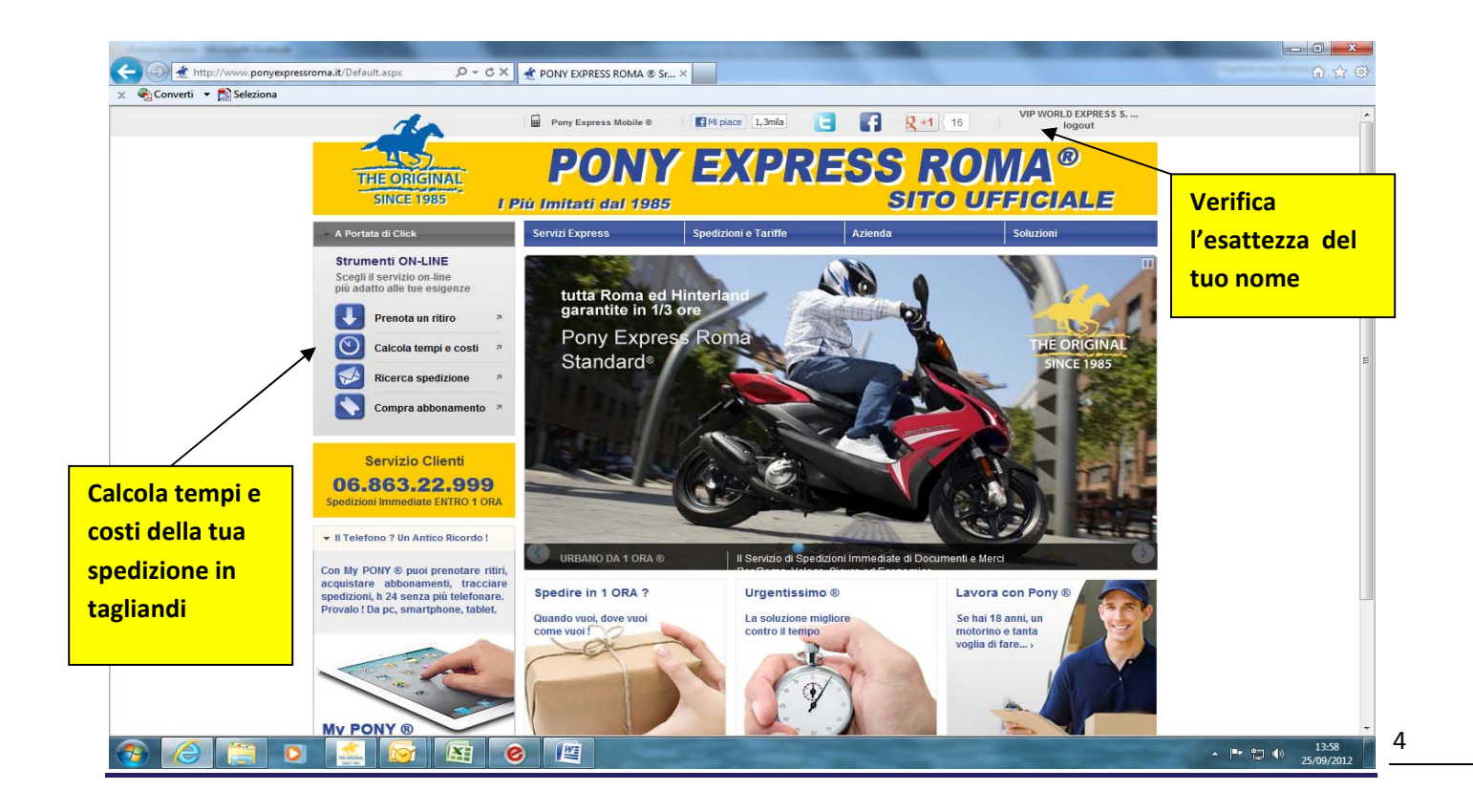

## **GUIDA RAPIDA**

| A 1 Car of both the second second sec | Manuel South       | Party and Party                      | -                   | the second second second second second second second second second second second second second second second se | - 0 <b>- X</b> -            |
|----------------------------------------------------------------------------------------------------|--------------------|--------------------------------------|---------------------|----------------------------------------------------------------------------------------------------|-----------------------------|
| ← 🕞 🛃 http://www.ponyexpressroma.it/SpedizioneUrbanaClier 🔎 マ 🖒 🗙                                                                                                    | 📌 PONY EXPRESS     | ROMA ® Sr ×                          |                     |                                                                                                    | ☆ ☆                         |
| 🗴 🍕 Converti 🔻 🛃 Seleziona                                                                                                    | -                  |                                      |                     |                                                                                                    |                             |
| 1a                                                                                                    | Pony Express       | Mobile © Mi piace 1,3mila            |                     | 16 logout                                                                                                    | Â                           |
| 100                                                                                                    | DA                 | NV EVDD                              | ECC E               |                                                                                                    |                             |
| THE ORIGINAL                                                                                                    | PU                 | ni eapr                              | EDDI                | UIVIA                                                                                                    |                             |
| SINCE 1985 J P                                                                                                    | Più Imitati di     | al 1985                              | SIT                 | O UFFICIALE                                                                                                    |                             |
| A Portata di Click                                                                                                    | Servizi Express    | Spedizioni e Tariffe                 | Azienda             | Soluzioni                                                                                                    |                             |
| Strumenti ON-LINE                                                                                                    |                    | C                                    | alcola tempi e co   | osti di una spedizione urbana                                                                                   |                             |
| Scegli il servizio on-line<br>più adatto alle tue esigenze                                                                                                    | -                  |                                      |                     |                                                                                                    |                             |
| Prenota un ritiro 🧧                                                                                                    | IL RICHIEDENTE     | ê ? 🔍 🖲 il mittente 🔘 il destinata   | rio 🔘 un tramite    |                                                                                                    |                             |
| Calcola tempi e costi 7                                                                                                    | DOVE RITIRIAMO     | ?                                    |                     |                                                                                                    |                             |
|                                                                                                    | Indirizzo partenza | * VIA CASSIA                         | _ ←                 |                                                                                                    | E                           |
| Ricerca specizione                                                                                                    | Numero civico *    | 531 Cap 00189                        |                     | Inserisci i dati                                                                                                |                             |
| Compra abbonamento 🧧                                                                                                    | Zona               | CASSIA - TOMBA DI NERONE             |                     | della corsa e il                                                                                                |                             |
|                                                                                                    | Indirizzo arrivo * | via chirza                           |                     | peso del plico                                                                                                  |                             |
| Servizio Clienti                                                                                                    | Numero civico *    | 11 Cap 00198                         |                     |                                                                                                    |                             |
| 06.863.22.999<br>Spedizioni Immediate ENTRO 1 ORA                                                                                                    | Zona               | SALARIA CENTRO                       |                     |                                                                                                    |                             |
|                                                                                                    | 1                  | Corsa andata e ritorno 🔲             |                     |                                                                                                    |                             |
| ▼ II Telefono ? Un Antico Ricordo !                                                                                                    | COSA DEVI SPE      | DIRE ?<br>Busta / Pacco (FINO Angle) | IKGI                |                                                                                                    |                             |
| Con My PONY © puoi prenotare ritiri,                                                                                                    | Natura dei bene    | Pacchi / Merci (OLTRE 2              | ) KG)               |                                                                                                    |                             |
| spedizioni, h 24 senza più telefonare.                                                                                                    | Peso               | 1                                    |                     |                                                                                                    |                             |
| Provato : Da pe, smartphone, tablet.                                                                                                    |                    | vedi i                               | servizi disponibili |                                                                                                    |                             |
|                                                                                                    | * campi obbligat   | ori                                  |                     |                                                                                                    |                             |
| Con a star                                                                                                    |                    |                                      |                     |                                                                                                    |                             |
|                                                                                                    |                    |                                      |                     |                                                                                                    |                             |
| My PONY ®                                                                                                    |                    |                                      |                     |                                                                                                    | -                           |
| 🚯 🧟 🚞 🖸 💒 🙆                                                                                                    | 3                  |                                      |                     | •                                                                                                    | ▶ 😭 🜓 14:05<br>♦ 25/09/2012 |

5

## **GUIDA RAPIDA**

| Converti 🔻 🔊 Seleziona | THE ORIGINAL<br>SINCE 1985                                                                                          | Pony Express M<br>POD<br>Più Imitati da               | obile ®<br><b>NY</b><br>1985    | EM pace 1.3mla                                          | ESS R(             | S VIP WORLD EXPRESS S.<br>logout                    | . A                 |
|------------------------|----------------------------------------------------------------------------------------------------|-------------------------------------------------------|---------------------------------|---------------------------------------------------------|--------------------|-----------------------------------------------------|---------------------|
|                        | A Portata di Click                                                                                                  | Servizi Express                                       |                                 | Spedizioni e Tariffe                                    | Azienda            | Soluzioni                                           |                     |
|                        | Strumenti ON-LINE<br>Scegli il servizio on-line<br>più adatto alle tue esigenze                                     |                                                       |                                 | Ca                                                      | lcola tempi e cost | i di una spedizione urb                             | ana                 |
|                        | Prenota un ritiro 7                                                                                                 | IL RICHIEDENTE È                                      | ?                               | ◉ il mittente © il destinatari                          | o 🔘 un tramite     |                                                     | Scegli uno dei      |
|                        | Calcola tempi o costi a                                                                                             | DOVE RITIRIAMO                                        |                                 |                                                         |                    |                                                     | servizi disponibil  |
|                        |                                                                                                    | Indirizzo partenza '                                  | VIA CASS                        | IA                                                      |                    |                                                     | o vorifica il costo |
|                        | Ricerca spedizione                                                                                                  | Numero civico *                                       | 531                             | Cap 00189                                               |                    |                                                     | in tegliondi eliege |
|                        | Compra abbonamento *                                                                                                | Zona                                                  | CASSIA -                        | TOMBA DI NERONE                                         |                    |                                                     | In tagliandi clicca |
|                        |                                                                                                    | Indirizzo arrivo *                                    | via ghirza                      |                                                         |                    |                                                     | su prosegui         |
|                        | Servizio Clienti                                                                                                    | Numero civico *                                       | 11                              | Cap 00198                                               |                    |                                                     |                     |
|                        | 06.863.22.999<br>Spedizioni Immediate ENTRO 1 ORA                                                                   | Zona                                                  | SALARIA                         | CENTRO                                                  | _ /                |                                                     |                     |
|                        |                                                                                                    |                                                       |                                 | Corsa andata e ritorno 🗌                                |                    |                                                     |                     |
|                        | ▼ Il Telefono ? Un Antico Ricordo !                                                                                 | COSA DEVI SPEDI                                       | RE ?                            |                                                         |                    |                                                     |                     |
|                        | Con My PONY ® puoi prenotare ritiri,<br>acquistare abbonamenti, tracciare<br>spedizioni, h 24 senza più telefonare. | Natura del bene *                                     |                                 | Busta / Pacco (FINO A 37)     Pacchi / Merci (OL RE 20) | (G)<br>(G)         |                                                     |                     |
|                        | Provalo ! Da pc, smartphone, tablet.                                                                                | SERVIZI DI SPONIE                                     |                                 |                                                         |                    |                                                     | *                   |
|                        |                                                                                                    | Servizio<br>PONY MOTO S<br>PONY MOTO S<br>PONY MOTO S | STANDARD<br>JRGENTE<br>DEDICATA | Consegna<br>1/3 ORE<br>1/3 ORE<br>1 ORA                 | Non Abbonati       | - Euro Abbonati - Taglia<br>19,00<br>19,00<br>26,00 | ndi<br>2<br>2<br>3  |
|                        |                                                                                                    | * campi obbligator                                    | cambia                          | i dati inseriti                                         | scegli u           | un servizio e prosegui                              | _                   |
|                        | H. DONNO                                                                                                    | campi oppilgator                                      |                                 |                                                         |                    |                                                     | -                   |

## **GUIDA RAPIDA**

|                          |                                                            | in million               | proposition for the COP ( | Manual Designation     |                   |                             |                  |
|--------------------------|------------------------------------------------------------|--------------------------|---------------------------|------------------------|-------------------|-----------------------------|------------------|
| http://www.ponyexpress   | roma.it/SpedizioneUrbanaClier のマーウス                        | 🛫 PONY EXPRESS ROMA ® S  | r ×                       |                        |                   |                             | 合 🕁 🕸            |
| 🗞 Converti 🔻 🛃 Seleziona |                                                            |                          |                           |                        |                   |                             |                  |
|                          | de                                                         | Pony Express Mobile ®    | Mi piace 1,3mila          | E 🖪 🙎                  | +1 16 VI          | P WORLD EXPRESS S<br>logout | Â                |
|                          |                                                            | DON                      |                           | FAA                    | DOM               |                             |                  |
|                          | THE ORIGINAL                                               | PONN                     | <u> – = , ( </u> ] i      | (ESS)                  | ROM               |                             |                  |
|                          | SINCE 1985                                                 | liù Imitati dal 4000     |                           | SI                     | TO LIFE           |                             |                  |
|                          | 11                                                         | iu minati uar 1963       | <b>,</b>                  |                        |                   |                             |                  |
|                          | A Portata di Click                                         | Servizi Express          | Spedizioni e Tariffe      | Azienda                | Solu              | uzioni                      |                  |
|                          | Strumenti ON-LINE                                          |                          |                           | Calcola tempi e        | e costi di una sj | pedizione urbana            |                  |
|                          | Scegli il servizio on-line<br>più adatto alle tue esigenze |                          |                           |                        |                   |                             |                  |
|                          |                                                            | DETTAGLI RITIRO          |                           |                        |                   |                             |                  |
|                          | Prenota un ritiro 3                                        | Nominativo *             |                           | Persona di riferimento |                   |                             | Completa i       |
|                          | Calcola tempi e costi 🏾 🤊                                  | VIP WORLD EXPRESS S.R.L  |                           | NE shies t             | Can t             |                             | Completa i       |
|                          | Ricerca spedizione                                         | VIA CASSIA               |                           | 531                    | 00189             |                             | dati mancanti    |
|                          |                                                            | Quartiere *              |                           | Data ritiro *          | Ritiro dalle      | alle                        |                  |
|                          | Compra abbonamento 🤌                                       | CASSIA - TOMBA DI NERONE | E                         |                        |                   |                             | e clicca su      |
|                          |                                                            | DETTACLICONSECNA         |                           |                        |                   |                             | prosegui         |
|                          | Servizio Clienti                                           | Nominativo *             |                           | Persona di riferimento |                   |                             | p. cooge.        |
|                          | 06.863.22.999                                              |                          |                           |                        |                   |                             |                  |
|                          | Spedizioni Immediate ENTRO 1 ORA                           | Indirizzo *              |                           | N* civico *            | Cap *             |                             |                  |
|                          | - Il Talafono 2 lla Antiao Bisordo I                       | via ghirza               |                           | 11                     | 00198             |                             |                  |
|                          | • Il Telefolio : ul Antico Ricordo :                       | Quartiere *              |                           |                        | Consegna dalle    | alle                        |                  |
|                          | Con My PONY ® puoi prenotare ritiri,                       | SALARIA CENTRO           |                           |                        |                   |                             |                  |
|                          | spedizioni, h 24 senza più telefonare.                     | NOTE                     |                           |                        |                   |                             |                  |
|                          | Provalo ! Da pc, smartphone, tablet.                       |                          | *                         |                        |                   |                             |                  |
|                          |                                                            |                          |                           |                        |                   |                             |                  |
|                          |                                                            | * Campi Obbligatori      | •                         |                        |                   |                             |                  |
|                          |                                                            |                          | prosegui                  |                        |                   |                             |                  |
|                          |                                                            |                          |                           |                        |                   |                             |                  |
|                          | My PONY ®                                                  |                          |                           |                        |                   |                             | -                |
|                          |                                                            |                          |                           |                        |                   | -                           | ▲ ■• ♥□ ●) 14:14 |

## **GUIDA RAPIDA**

| 🗲 🕗 能 http://www.ponyexpressroma.it/SpedicioneRiepilogo.as 🔎 = C X 🔮 PONY EXPRESS ROMA @ Sr X                                    | ☆ 🌣      |
|----------------------------------------------------------------------------------------------------|----------|
| x 🗞 Converti 🔻 🖹 Seleziona                                                                                                    |          |
| Pony Express Mobile 8 I M piace 1,3mils E R 2+1 16 VIP WORLD EXPRESS S logout                                                    | <u>^</u> |
| THE ORIGINAL<br>SINCE 1995 PONY EXPRESS ROMA®<br>SITO UFFICIALE                                                                  |          |
| A Portata di Click Servizi Express Spedizioni e Tariffe Azienda Soluzioni                                                        |          |
| Strumenti ON-LINE<br>Scegli il servizio on-line<br>più adatto alte lue esigenze                                                  |          |
| DATI RITIRO                                                                                                    |          |
| Prenota un ritiro * Data nitiro 25/09/2012 orario nitiro -                                                                       |          |
| Calcola tempi e costi   Nominativo VIP WORLD EXPRESS S.R.L. Riferimento paperino Indirizzo VIA CASSIA 531 00189 Roma (RM) Italia |          |
| 💋 Ricerca spedizione 🔹 DATI CONSEGNA                                                                                             | ma       |
| Compra abbonamento * Nominativo pinco pallo Riferimento minnie verifica e                                                        |          |
| RICHIEDENTE                                                                                                    |          |
| Servizio Clienti Nominativo VIP WORLD EXPRESS S.R.L. Email info@vipexpress.it PRENOTA                                            | IL I     |
| Spedizioni immediate FUTRO 1 ORA DETTAGLI DELLA SPEDIZIONE RITIRO                                                                |          |
| Bene DOCUMENTI Peso 1,00 kg.                                                                                                    |          |
| Il Telefono ? Un Antico Ricordo !     Servizio PONY MOTO STANDARD     1/3 ORE Costo 19,00 € Tagliandi 2                          |          |
| Con My PONY © puoi prenotare ritiri, Pagamento a carico del mittente                                                             |          |
| acquistare abbonamenti, tracciare NOTE specificante di tracciare NOTE                                                            |          |
| Provalo ! Da pc, smartphone, tablet.                                                                                             |          |
| Prenota il ritiro                                                                                                    | <u>8</u> |
|                                                                                                    |          |
|                                                                                                    |          |
|                                                                                                    | .19      |
|                                                                                                    | /2012    |

## **GUIDA RAPIDA**

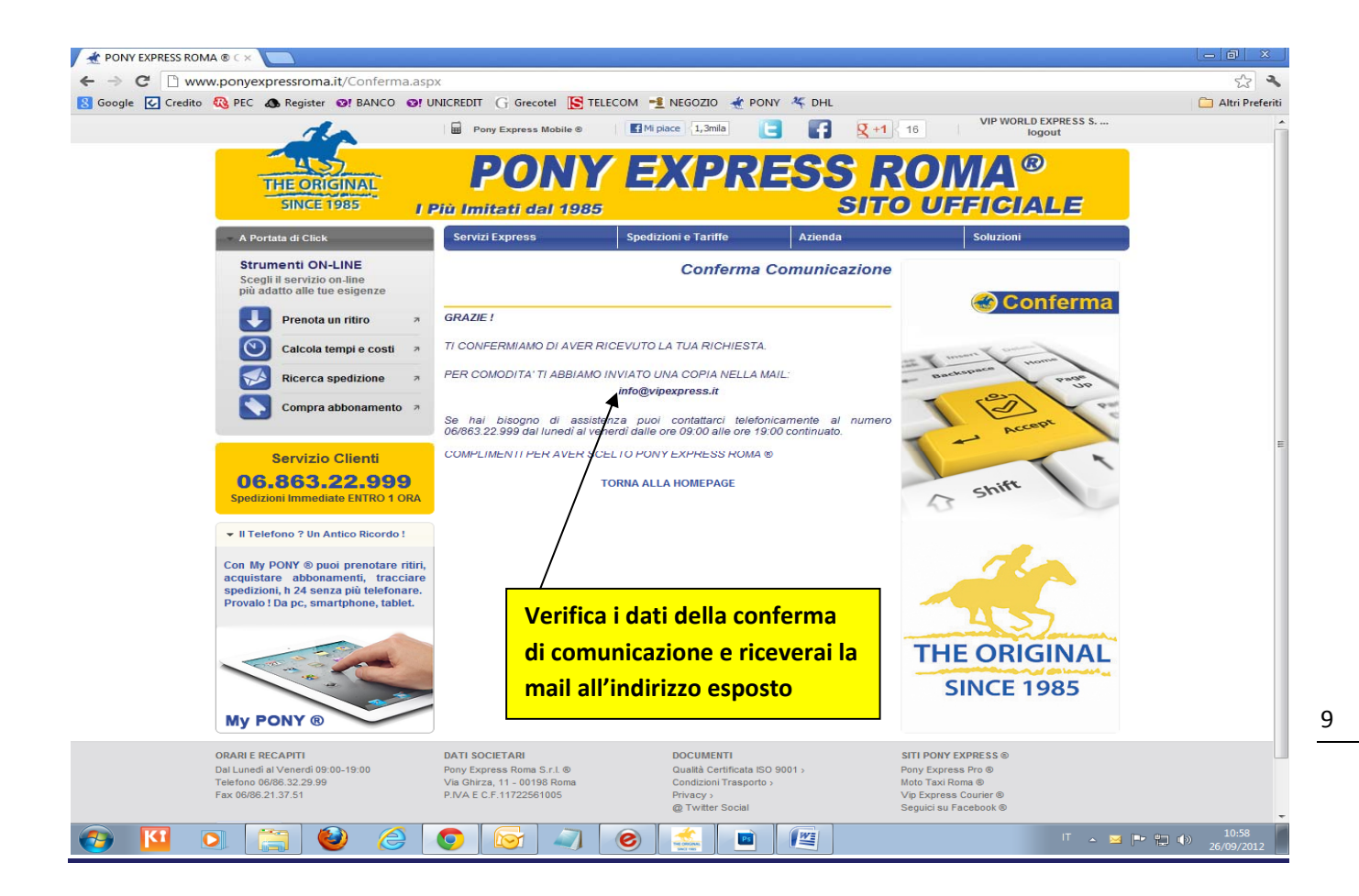

## **GUIDA RAPIDA**

|                                                                                                    | Risposta automatica dal server Pony Express Roma                            | ® - Messaggio (HTML)                                                                                                    |                               | _ = ×                               |
|----------------------------------------------------------------------------------------------------|-----------------------------------------------------------------------------|----------------------------------------------------------------------------------------------------|-------------------------------|-------------------------------------|
| Messaggio Componenti aggiuntivi Adobe PDF<br>Rispondi Inoltra<br>Rispondi Inoltra<br>Rispondi Inoltra<br>Rispondi Inoltra                                                                                                    | Ilenchi indirizzi attendibili *<br>Attendibile<br>ta indesiderata 🕞 Opzioni | a Segna come<br>da leggere<br>Ga leggere<br>Ga Leggere<br>Ga Legge | Invia a<br>OneNote<br>OneNote | ۷                                   |
| Da: Pony Express Gestione Spedizioni [info@ponyexpressroma.it]<br>A: VIP WORLD EXPRESS S.R.L.<br>C:<br>Oggetto: Risposta automatica dal server Pony Express Roma ©                                                                                                    | SINCE 1985                                                                  |                                                                                                    |                               | Inviato: mercoledi 26/09/2012 10:59 |
| Gent.le Cliente,<br>ti confermiamo di aver inserito la tua richiesta di spedizione<br>Se dovessi subire un disservizio sulla spedizione ti preghiamo di seg<br>al controllo qualità cliccando su questo link <u>** SEGNALA DISSERVIZIO</u><br>Il Servizio sarà effettuato nei termini e nei tempi del Servizio prescel<br>Numero assegnato alla richiesta: 1804<br>Controlla attentamente che i dati inseriti siano corretti:<br>DATI RITIRO<br>Data ritiro: 26/09/2012<br>Ora ritiro: -<br>Nominativo ritiro : VIP WORLD EXPRESS S.R.L.<br>Indirizo: VIA CASSIA, S31<br>00189 Roma (RM) - Italia | Inalario subito<br><u></u> .<br>Ito.                                        |                                                                                                    |                               |                                     |
| Ora consegna: -<br>Nominativo ritiro: test<br>Indirizzo: VIA DI RIPETTA, 12<br>00186 Roma (RM) - Italia                                                                                                    | Contr<br>corre<br>fino a                                                    | olla che tutti i dati :<br>tti , conserva la mai<br>ll'avvenuta consegi                                                                                                    | siano<br>il almeno<br>na ed   |                                     |
| DATI RICHIEDENTE<br>Nominativo: VIP WORLD EXPRESS S.R.L.<br>Email: <u>info@vipexpress.it</u><br>Telefono: 06/8632.2999 .1862 .8346 .8353 .8389 .3276<br>DETTAGLI SPEDIZIONE                                                                                                    | event<br>event<br>imme                                                      | ualmente segnala u<br>uale disservizio sar<br>diatamente contat                                                                                                    | un<br>ai<br>tato              |                                     |
| Bene: Busta / Pacco<br>Peso: 1,00 kg<br>Servizio: PONY MOTO STANDARD - 1/3 ORE                                                                                                    |                                                                             |                                                                                                    |                               |                                     |
| Dettagli pagamento: A MEZZO TAGLIANDI a carico del MITTENTE<br>Tagliandi: 2<br>Note:<br>Visita il nostro sito <u>www.ponyexpressroma.it</u> e utilizza i nostri servizi                                                                                                    | on-line:                                                                    |                                                                                                    |                               |                                     |
| 🚱 🔟 🔉 🚞 🥹 🏉 🚺                                                                                                    |                                                                             |                                                                                                    |                               | IT 🔺 🏴 😭 🌒 11:04<br>26/09/2012      |

10

Come avrai potuto constatare con pochi click potrai svolgere tutte le attività utili alle tue spedizioni evitando di telefonare, velocizzando e ottimizzando tutti i passaggi senza perdite di tempo.

### **GUIDA RAPIDA**

## Funzione 2

## Richiesta di un abbonamento on-line

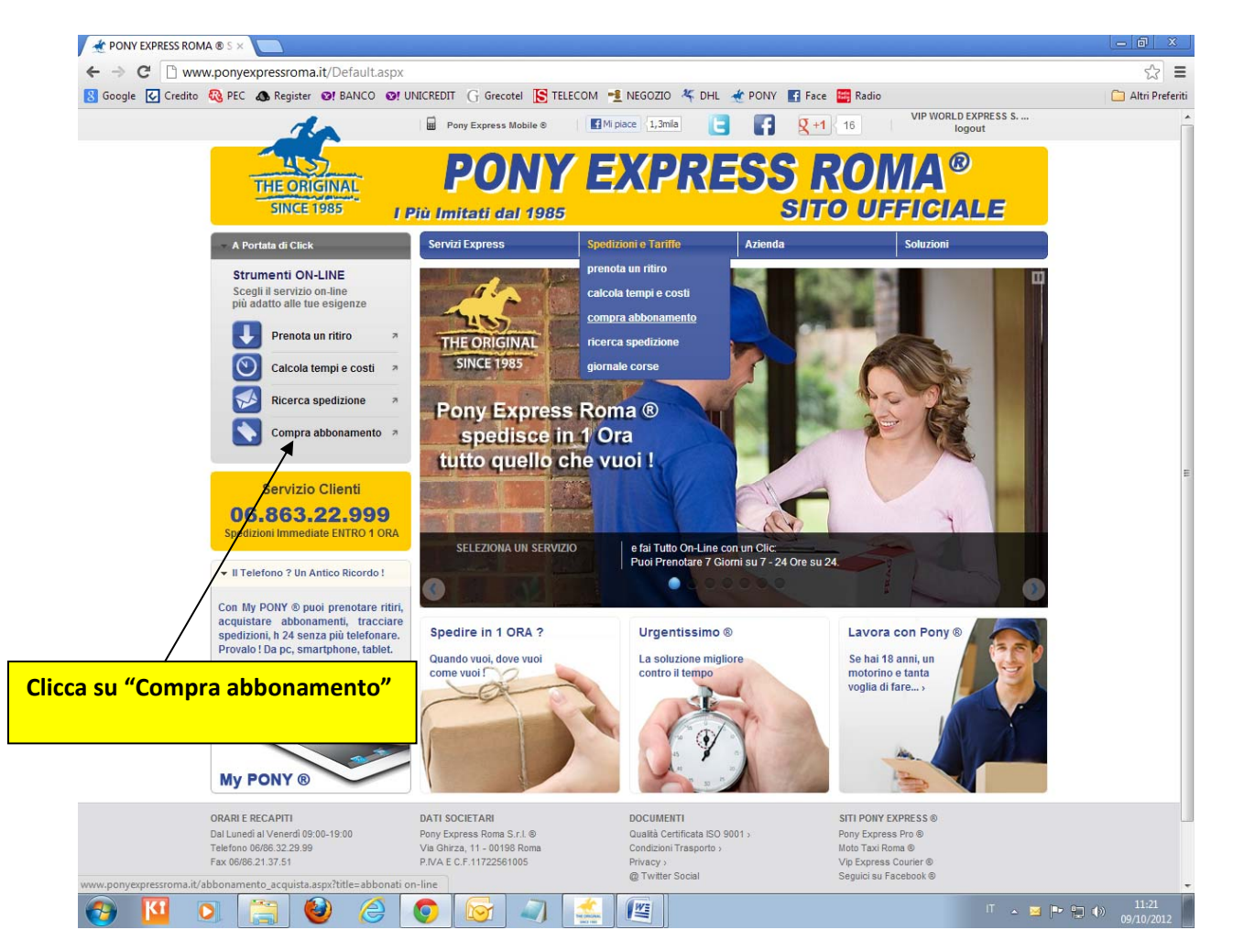

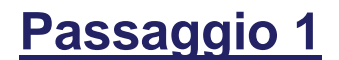

## **GUIDA RAPIDA**

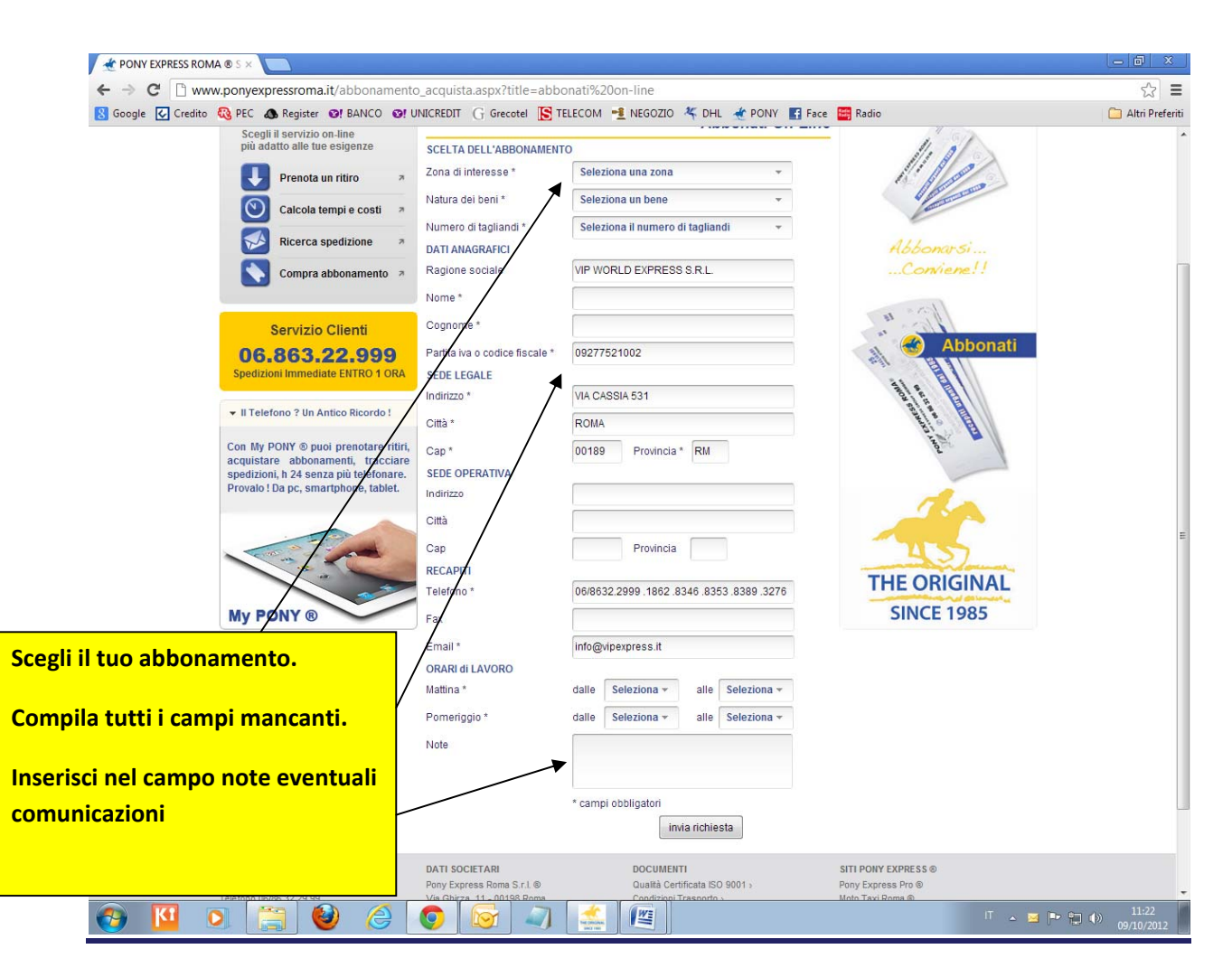

## **GUIDA RAPIDA**

| 🗶 PONY EXPRESS ROMA ® S ×                      |                                                                                                    |                                |                                                       |                                                                                                    | - 8 ×      |
|------------------------------------------------|----------------------------------------------------------------------------------------------------|--------------------------------|-------------------------------------------------------|----------------------------------------------------------------------------------------------------|------------|
| ← → C □ www.ponyexpressroma.                   | it/abbonamento                                                                                                    | o_acquista.aspx?title=abbo     | onati%20on-line<br>FLECOM 📲 NEGOZIO 🌾 DHL 🔺 PONY 📧 F2 | ace 🗰 Radio                                                                                                    | 😭 🚍        |
| Scegli il servizio o<br>più adatto alle tue    | n-line<br>esigenze                                                                                                    | SCELTA DELL'ABBONAMENT         |                                                       |                                                                                                    | Aurreen    |
| Prenota u                                      | n ritiro 🏾 🛪                                                                                                    | Zona di interesse *            | ROMA 1 Ora 👻                                          | l'Ilo                                                                                                    |            |
| Calcola te                                     | mpi e costi 🏾 🤊                                                                                                    | Natura dei beni *              | documenti e merci 🔹                                   | Contraction of the second                                                                                                    |            |
|                                                | nedizione a                                                                                                    | Numero di tagliandi *          | 100 -                                                 |                                                                                                    |            |
|                                                |                                                                                                    | DATI ANAGRAFICI                |                                                       | Abbonarsi                                                                                                    |            |
| Compra a                                       | bbonamento 🤊                                                                                                    | Nome *                         | FRANCO                                                |                                                                                                    |            |
|                                                |                                                                                                    | Connome *                      | POSSI                                                 | Jan 10                                                                                                    |            |
| Servizio                                       |                                                                                                    | Partita iva o codice fiscale * | 09277521002                                           | 🔬 🕜 Abbonati                                                                                                    |            |
| Spedizioni Immedia                             | te ENTRO 1 ORA                                                                                                    | SEDE LEGALE                    |                                                       | est Est                                                                                                    |            |
|                                                | and the second second se | Indirizzo *                    | VIA CASSIA 531                                        | denora are and a second                                                                                                    |            |
|                                                | itico Ricordo :                                                                                                    | Città *                        | ROMA                                                  | and a state of the state of the |            |
| Con My PONY ® puo<br>acquistare abbona         | oi prenotare ritiri,<br>menti, tracciare                                                                                                    | Cap *                          | 00189 Provincia * RM                                  | No.                                                                                                    |            |
| spedizioni, h 24 senz<br>Provalo ! Da pc, sma  | a più telefonare.<br>rtphone, tablet.                                                                                                    | SEDE OPERATIVA                 |                                                       |                                                                                                    |            |
|                                                |                                                                                                    | Città                          | l                                                     | 1                                                                                                    |            |
|                                                | -                                                                                                    | Can                            | Provincia                                             |                                                                                                    |            |
|                                                | ~                                                                                                    | RECAPITI                       | Trovincia                                             |                                                                                                    |            |
|                                                |                                                                                                    | Telefono *                     | 06/8632.2999 .1862 .8346 .8353 .8389 .3276            | THE ORIGINAL                                                                                                    |            |
| My PONY ®                                      |                                                                                                    | Fax                            |                                                       | <b>SINCE 1985</b>                                                                                                    |            |
|                                                |                                                                                                    | Email *                        | info@vipexpress.it                                    |                                                                                                    |            |
|                                                |                                                                                                    | ORARI di LAVORO                |                                                       |                                                                                                    |            |
|                                                |                                                                                                    | Maturia "                      |                                                       |                                                                                                    |            |
|                                                |                                                                                                    |                                |                                                       |                                                                                                    |            |
| icca su "invia richiesta" e                    |                                                                                                    | 100                            |                                                       |                                                                                                    |            |
| tendi comunicazione di                         |                                                                                                    |                                | * campi obbligatori                                   |                                                                                                    |            |
| nferma alla tua e-mail                         |                                                                                                    |                                | invia richiesta                                       |                                                                                                    |            |
| ORARI E RECAPITI                               |                                                                                                    | DATI SOCIETARI                 | DOCUMENTI<br>Ovolità Castificato ISO 0001 -           | SITI PONY EXPRESS ®                                                                                                    |            |
| www.ponyexpressroma.it/abbonamento_acquista.as | spx?title=abbonati o                                                                                                    | n-line#nogo                    | Condizioni Trasnorto s                                | Moto Taxi Roma @                                                                                                    | 11-23      |
| 🤝 🛄 🔍 🛄 🍯                                      |                                                                                                    |                                |                                                       | Ш 🔺 🖂 🖡                                                                                                    | 09/10/2012 |

### **GUIDA RAPIDA**

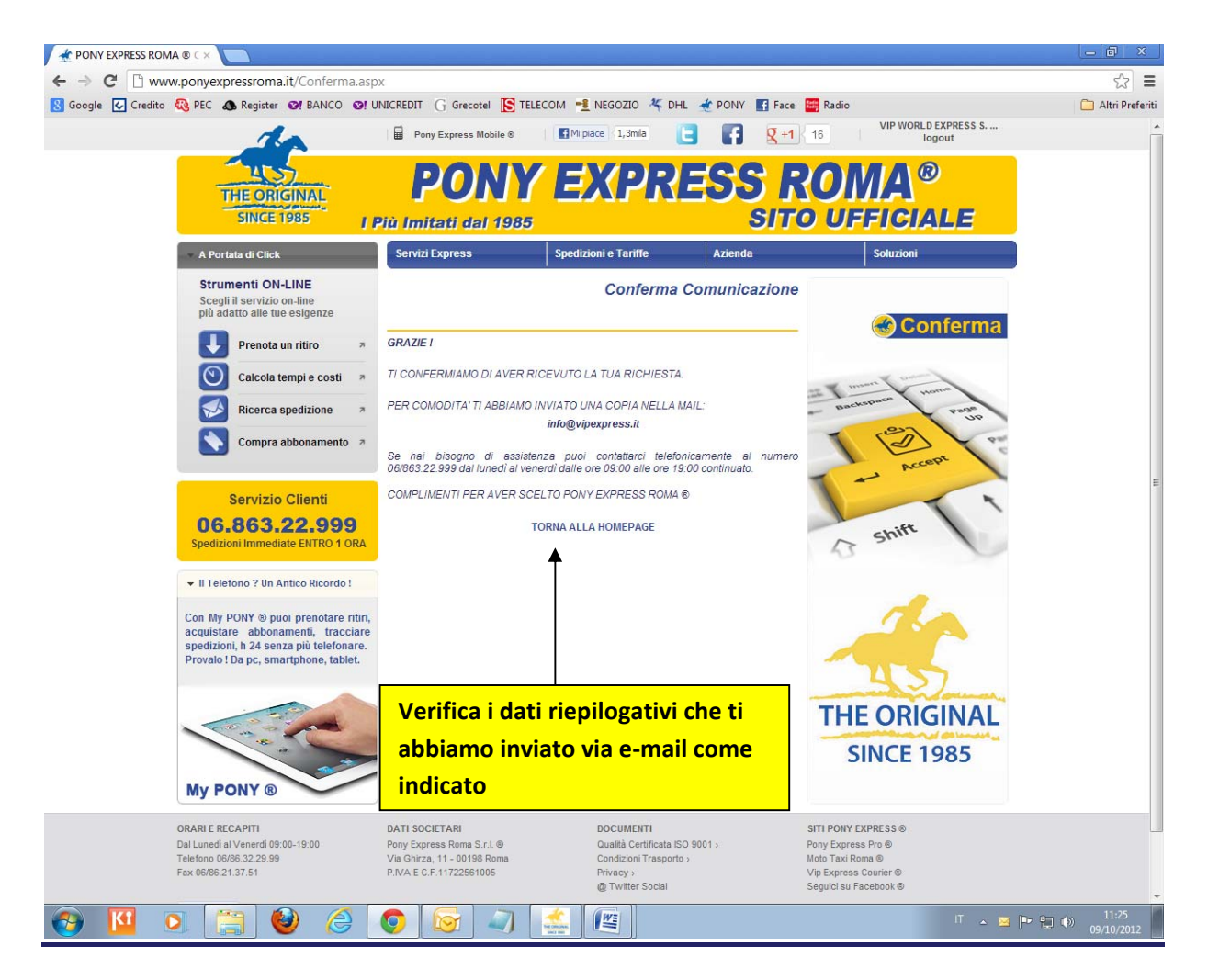

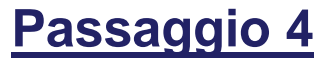

## **GUIDA RAPIDA**

|                                                                                                    | 50                                                                                                    | 4 4                                                                 | <u>)</u> =                                                    |                                                             |                                                       |                                            | Risposta                                      | automatica                                | dal serve                           | r Pony Expr                                       | ess Roma (                       | 0 - Messaggio                  | o (HTML)      |                     |                       | x                   |
|----------------------------------------------------------------------------------------------------|----------------------------------------------------------------------------------------------------|---------------------------------------------------------------------|---------------------------------------------------------------|-------------------------------------------------------------|-------------------------------------------------------|--------------------------------------------|-----------------------------------------------|-------------------------------------------|-------------------------------------|---------------------------------------------------|----------------------------------|--------------------------------|---------------|---------------------|-----------------------|---------------------|
|                                                                                                    | Messaggio                                                                                                    | Com                                                                 | ponenti ag                                                    | giuntivi                                                    | Adobe PD                                              |                                            |                                               |                                           |                                     |                                                   |                                  |                                |               |                     |                       | ۲                   |
|                                                                                                    |                                                                                                    | 9                                                                   | X                                                             |                                                             | <u>م</u>                                              | ) 🗞                                        | 🛃 Elenchi in                                  | dirizzi atteno                            | dibili *                            |                                                   | 1                                |                                | A Trova       | En:                 |                       |                     |
| Rispondi                                                                                                    | Rispondi In                                                                                                    | noltra I                                                            | Elimina Sp                                                    | osta nella                                                  | Crea Altre                                            | Blocca                                     | Attendibil                                    | e                                         |                                     | Categorizza                                       | a Completa                       | Segna come                     | Seleziona *   | Invia a             |                       |                     |
|                                                                                                    | Rispondi                                                                                                    |                                                                     | ,                                                             | Azioni                                                      | egoia azion                                           | mitterito                                  | Posta indesid                                 | lerata                                    | F54                                 |                                                   | Opzioni                          | Galleggere                     | Trova         | OneNote             |                       |                     |
| Da:<br>A:<br>Cc:<br>Oggetto:                                                                                                    | Pony Expre<br>VIP WORLD<br>Risposta an                                                                                                    | ss Ufficio /<br>EXPRESS<br>utomatica                                | Abbonamen<br>S.R.L.<br>dal server                             | ti [info@por<br>Pony Expre                                  | yexpressroma<br>ss Roma ®                             | it]                                        |                                               |                                           |                                     |                                                   |                                  |                                |               |                     | Inviato: marted       | i 09/10/2012 11:26  |
| Gent.ld<br>da que<br>Per evi<br>abbon.<br>DATI d<br>Nome:<br>Cogno<br>DATI d<br>Ragion<br>Partita<br>SEDE I<br>Indirizz<br>Citta: I<br>Cap: 0<br>Provinc | e Cliente,<br>isto mom<br>entuali seia<br>amento cl<br>CONTATT<br>FRANCO<br>me: ROSS<br>AZIENDA<br>e sociale:<br>Iva / Codi<br>LEGALE<br>zo: VIA CJ<br>ROMA<br>DIB9<br>cia: RM | ento se<br>rvizi rich<br>he ti sar<br>O<br>SI<br>VIP W<br>ice fisca | i abbonal<br>iiesti, prii<br>à recapit<br>ORLD EX<br>le: 0927 | to al Serv<br>ma del re<br>ato entro<br>(PRESS 5<br>752100) | zio e puoi<br>capito del 4<br>48/72 ore<br>.R.L.<br>2 | già utilizzar<br>arnet, pro<br>. Controlla | e i tagliandi j<br>vvederemo i<br>attentament | per spedin<br>noi a tratte<br>e che i dai | e veloce<br>enere i t<br>ti inserit | since 198<br>emente a<br>agliandi r<br>i siano co | Roma in<br>necessari<br>prretti: | Italia e nel N<br>dal tuo nuov | Mondo I<br>vo |                     |                       |                     |
| SEDE (                                                                                                    | OPERATI                                                                                                    | VA<br>ASSIA S                                                       | 531                                                           |                                                             |                                                       |                                            |                                               |                                           |                                     |                                                   |                                  | Con                            | ntrolla l'esa | ttezza              | di tutti i dati       |                     |
| Cap: 0<br>Provinc                                                                                                    | 0189<br>cia: RM                                                                                                    |                                                                     |                                                               |                                                             |                                                       | ◀                                          |                                               |                                           |                                     |                                                   |                                  | e in<br>risp                   | ondi alla m   | cessita<br>nail con | o errore<br>eventuali |                     |
| RECAP                                                                                                    | п                                                                                                    |                                                                     |                                                               |                                                             |                                                       |                                            |                                               |                                           |                                     |                                                   |                                  |                                |               |                     |                       |                     |
| Telefor                                                                                                    | no: <b>06/8</b>                                                                                                    | 532.299                                                             | 99 .1862                                                      | 2.8346.                                                     | 8353 .838                                             | 9 .3276                                    |                                               |                                           |                                     |                                                   |                                  | mo                             | aniche da a   | pporta              | are.                  |                     |
| Email:                                                                                                    | info@vip                                                                                                    | express                                                             | s.it                                                          |                                                             |                                                       |                                            |                                               |                                           |                                     |                                                   |                                  |                                |               |                     |                       |                     |
| ORARI                                                                                                    |                                                                                                    | ,                                                                   |                                                               |                                                             |                                                       |                                            |                                               |                                           |                                     |                                                   |                                  |                                |               |                     |                       |                     |
| Mattine                                                                                                    | o: <b>11.30</b> ·                                                                                                    | - 11.30                                                             | Pomerig                                                       | igio: <b>15.</b> 3                                          | 0 - 16.00                                             |                                            |                                               |                                           |                                     |                                                   |                                  |                                |               |                     |                       |                     |
| OGGE                                                                                                    | по                                                                                                    |                                                                     |                                                               |                                                             |                                                       |                                            |                                               |                                           |                                     |                                                   |                                  |                                |               |                     |                       |                     |
| Abbon<br>Import                                                                                                    | amento I<br>to e moda                                                                                                    | Pony Ex<br>alità di p                                               | <b>press R</b><br>agament                                     | oma ® (1<br>to: come                                        | .00 taglia<br>contratto                               | ndi)                                       |                                               |                                           |                                     |                                                   |                                  |                                |               |                     |                       |                     |
| NOTE:                                                                                                    |                                                                                                    |                                                                     | _                                                             |                                                             |                                                       |                                            |                                               |                                           | (                                   |                                                   | 11                               |                                |               |                     |                       | •                   |
| <b>1</b>                                                                                                    | K1                                                                                                    | 0                                                                   |                                                               | ] 🤞                                                         | ) (2                                                  |                                            |                                               |                                           | THE OBLIGHT                         |                                                   |                                  |                                |               |                     | IT 🔺 🖿 🗊 🌗            | 11:27<br>09/10/2012 |

# Passaggio 5

15

### **GUIDA RAPIDA**

## Funzione 3

## Giornale corse e controllo costi on-line

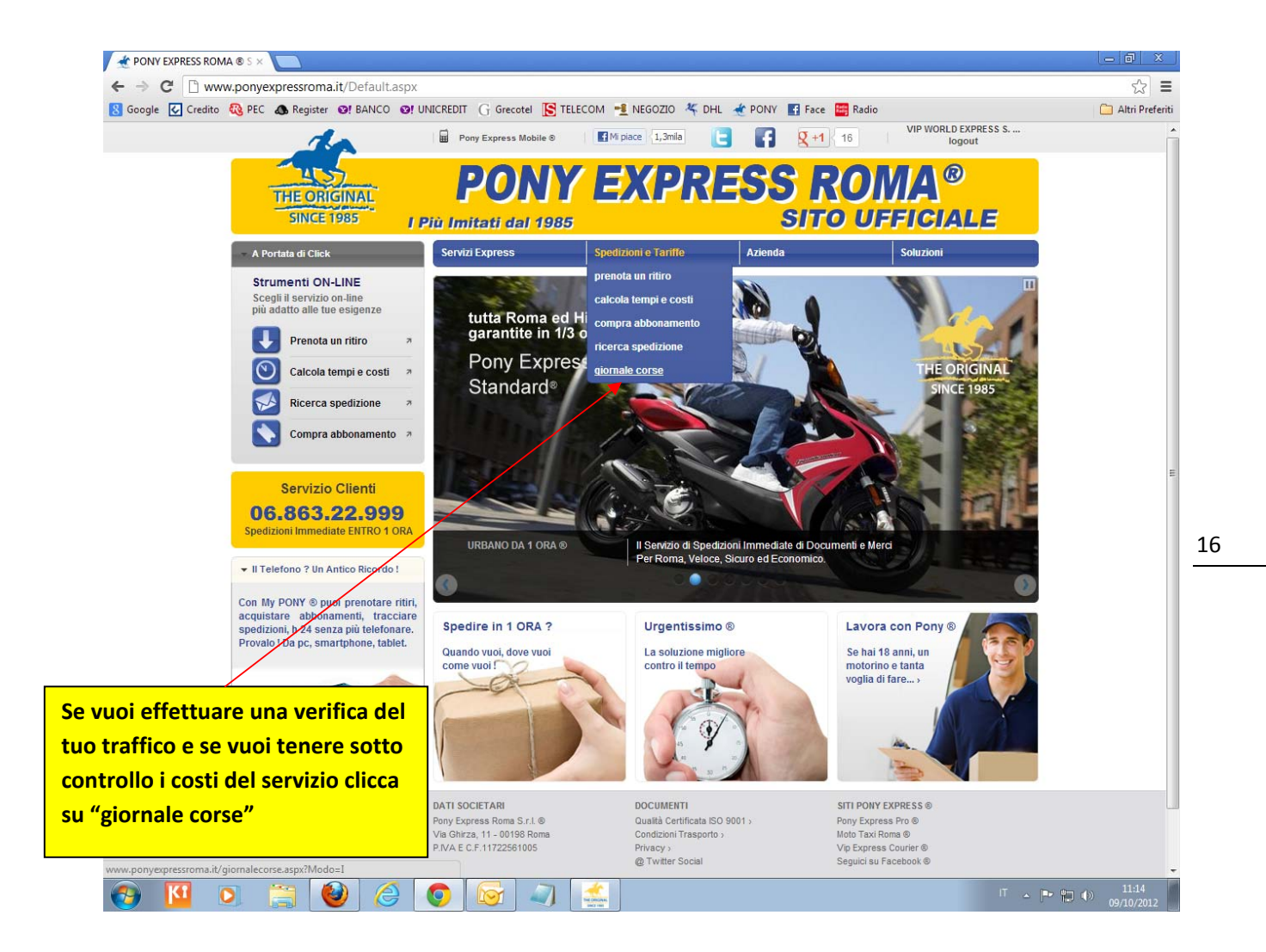

## **GUIDA RAPIDA**

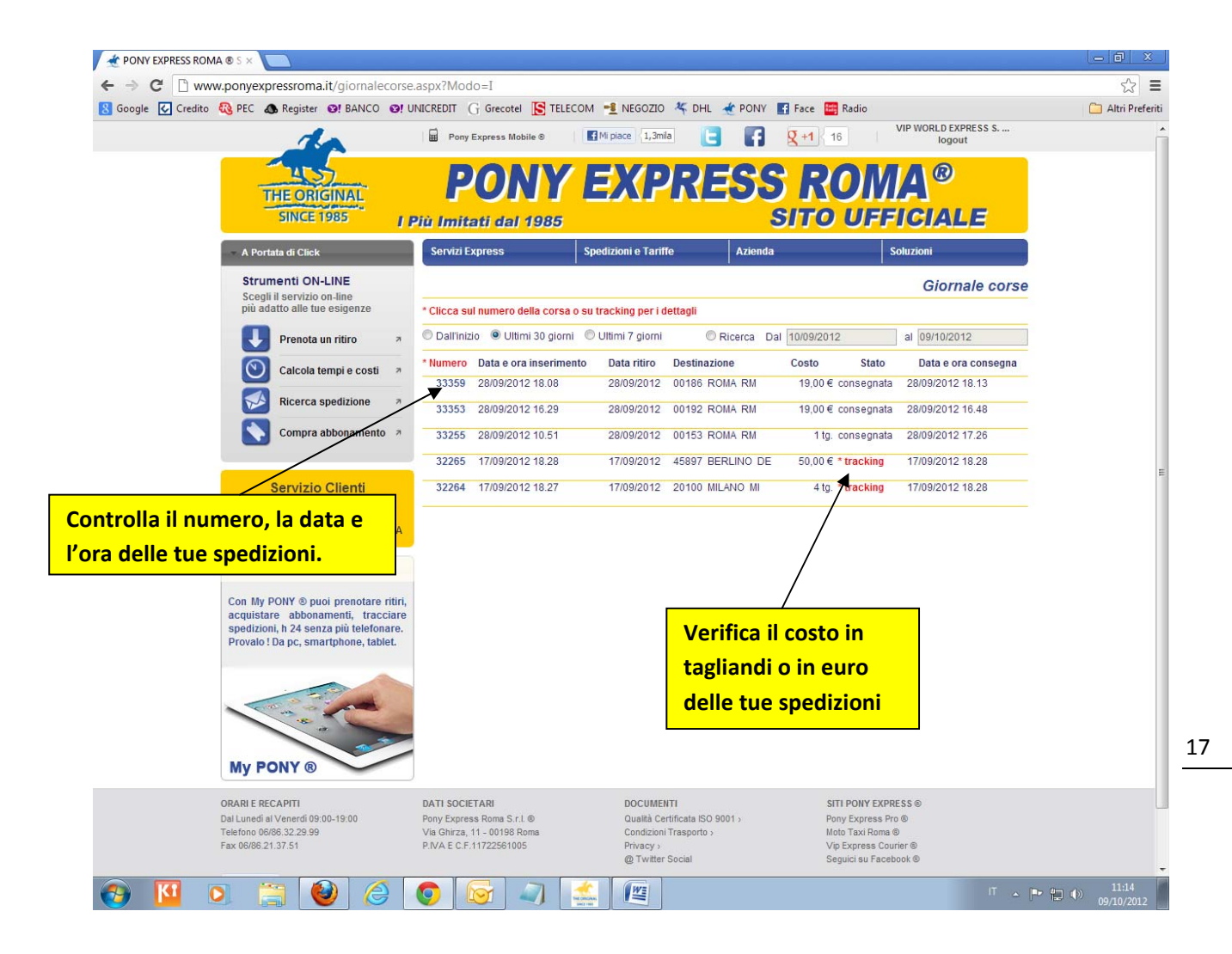

# Passaggio 2

VIP EXPRESS ® – www.vipexpress.it

### **GUIDA RAPIDA**

## Funzione 4

## Stato e tracking delle spedizioni on-line

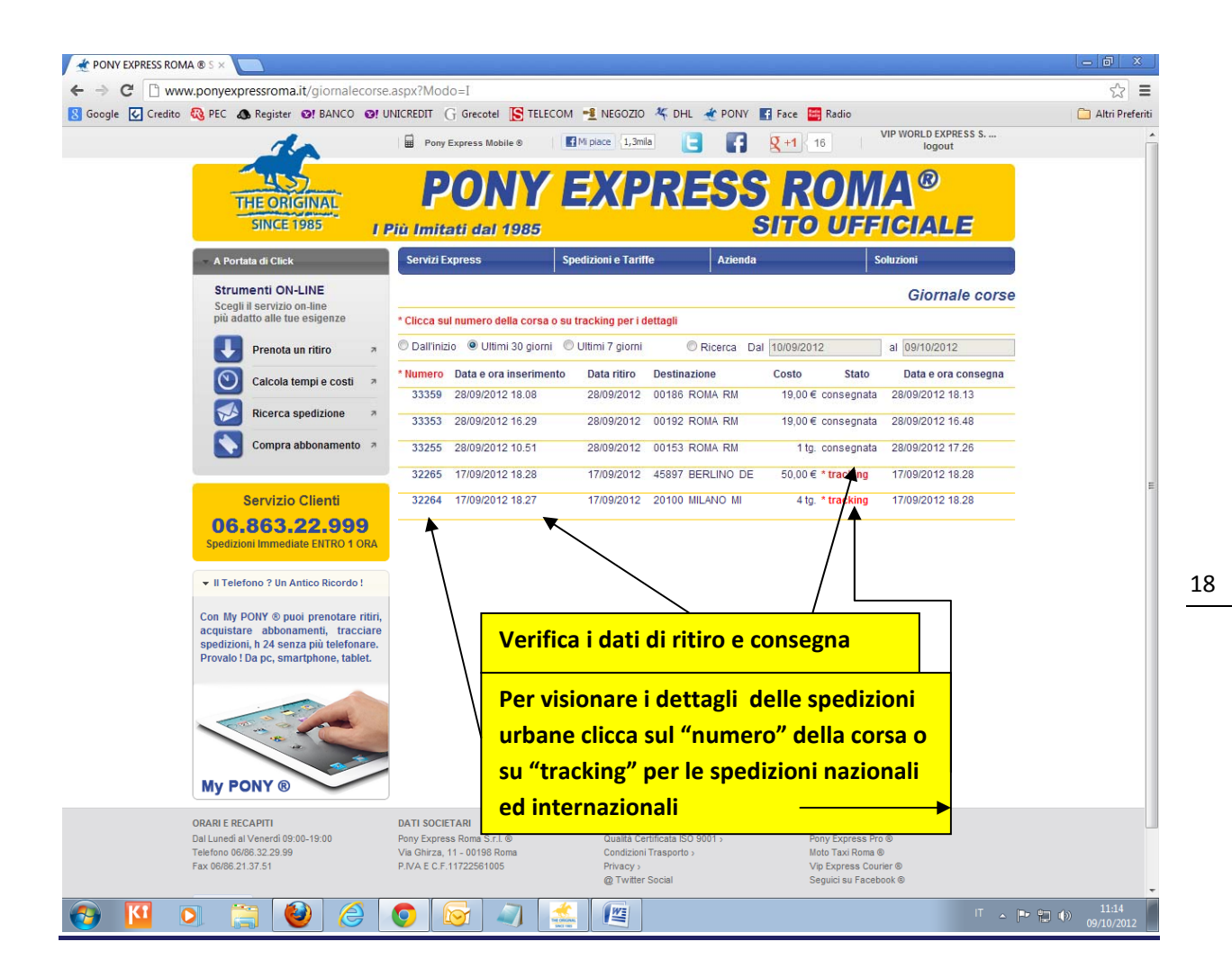

## **GUIDA RAPIDA**

| 🛫 PONY EXPRESS ROMA ® S ×                                                                         |                                                                                                    |                                                                                                    | - @ X                  |
|---------------------------------------------------------------------------------------------------|----------------------------------------------------------------------------------------------------|----------------------------------------------------------------------------------------------------|------------------------|
| ← → C 🗋 www.ponyexpressrom                                                                        | na.it/CorsaDettaglio.aspx?Numero=33353                                                                                                    |                                                                                                    | ☆ =                    |
| Credito Copel C Credito Copel C A Registe                                                         | Pony Express Mobile ® Pony Express Mobile ® PONY Express Mobile ® PONY Express Mobile ® PONY                                                                                                    | TELECOM INEGOZIO I TO DHL I PONV E Face Radio<br>Maria I III Pace I III III IIII IIIIIIIIIIIIIIIIIIIII                                                                                                    | Altri Preferiti        |
| A Portata di Clic     Strumenti Ol     Scogli il servizio     più adatto ale t     Prenota        | E 1985     I Più Imitati dal 191       sk     Servizi Express       N-LINE     Servizi Express       to on-line     DATI RITIRK       te esigenze     DATI ritirk       a un ritiro     *                                                                                                    | Spedizioni e Tariffe     Azienda     Soluzioni     Soluzioni     28/09/2012     orario r     VIP WORLD EXPRESS S.R.L.     Riferimento                                                                     | itiro                  |
| Calcola<br>Calcola<br>Ricerca<br>Compra                                                           | a tempi e costi a Indirizzo DATI CONS a spedizione a a abbonamento a RICHIEDEN RICHIEDEN Nominativo                                                                                                    | VIA CASSIA 531 00189 ROMA (RM ) 1<br>EGNA orario conse<br>Riferimento<br>VIA CANDIA 00192 ROMA (RM ) 1<br>TE<br>Email info@vipexpress.it                                                                  | gna                    |
| Servizi<br>OG.863<br>Spedizioni immed<br>II Telefono ? Un<br>Con My PONY © p<br>acculistare, abbo | Clienti     DETTAGLI     DETTAGLI     DETTAGLI     DETTAGLI     Dettagli     Dettagli     D | Telefono 06/8632.2999.1862.8346.8353.8389.3<br>DELLA SPEDIZIONE<br>DOCUMENTI Peso 0,00 kg.<br>PONY MOTO STANDARD Costo 19,00 € Taglian<br>a carico del mittente<br>Torna al giornale corse                | 276<br>Idi 2           |
| spetizioni, h 24 se<br>Provalo ! Da pc, sn                                                        | marient, addchare.<br>martphone, tablet.                                                                                                    | Verifica nel dettaglio la spedizione<br>con tutti i dati di inserimento                                                                                                    |                        |
| ORARI E RECAPITI<br>Dal Lunedi al Venerdi O<br>Telefono 0066 322 9<br>Fax 06/86 21.37.51          | DATI SOCIETARI           19:00-19:00         Pony Express Roma S.r.i. ©           Via Ghirza, 11 - 00198 Roma<br>P.IVA E C.F. 11722561005                                                                                                    | DOCUMENTI SITI PONY EXPRESS®<br>Qualità Certificata ISO 9001 > Pony Express Pro ®<br>Condizioni Trasporto > Molo Taxi Roma ®<br>Privacy > VUp Express Courier ®<br>@ Twitter Social Seguici su Facebook ® | T , <b>p en 4</b> 1134 |

19

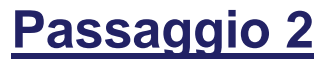

## **GUIDA RAPIDA**

| ioogle 🕑 Credit | ww.ponyexpressroma.it/RicercaSpediz<br>to 🎨 PEC 💩 Register 🎯! BANCO 🮯! U                                                                                                    | ionePonyExpress.aspx?LDV<br>NICREDIT G Grecotel S TEL                                                | /=7480884924<br>LECOM 🛃 NEGOZIO 🌾 DHL 🗶 PONY 🖪                                                                                                    | Face 🔚 Radio VIP WORLD EXPRESS S Iogout                                                                         | 값 = |
|-----------------|----------------------------------------------------------------------------------------------------|----------------------------------------------------------------------------------------------------|----------------------------------------------------------------------------------------------------|----------------------------------------------------------------------------------------------------|-----|
|                 | THE ORIGINAL<br>SINCE 1985                                                                                                    | PONY                                                                                                 | EXPRESS                                                                                                    | ROMA®                                                                                                    |     |
|                 | A Portata di Click      Strumenti ON-LINE     Scegli il servizio on-line     più adato alle tue esigenze     iù adato alle tue esigenze     iù adato alle tue esigenze     iù adato alle tue esigenze     a     iù adato alle tue esigenze     a     iù adato alle tue esigenze     a     iù adato alle tue esigenze     a     iù adato alle tue esigenze     a     iù adato alle tue esigenze     a     iù adato alle tue esigenze     a     iù adato alle tue esigenze     a     iù adato alle tue esigenze     a     iù adato alle tue esigenze     a     iù adato alle tue esigenze     iù adato alle tue esigenze     iù adato all | Servizi Express                                                                                      | Spedizioni e Tariffe     Azienda       Ricerca Spedizio       Spedizioni e consegne urbane Pony Express Rom<br>all ed Internazionali Pony Express @ In tempo reali<br>a coni dati della consegna ed il nominativo<br>difimato per ricevuta al contriere.       RISCI LI NUMERO DI TRACKING       924     RICERCA       TEST<br>17/09/2012<br>45897 BERLINO       Vai al Giornale Corse | Soluzioni<br>One<br>13 0<br>2 0<br>14<br>15<br>15<br>15<br>15<br>15<br>15<br>15<br>15<br>15<br>15               | E   |
|                 | My PONY ®                                                                                                    |                                                                                                    |                                                                                                    |                                                                                                    |     |
|                 | ORARI E RECAPITI<br>Dal Lunedi al Venerdi 09:00-19:00<br>Telefono 06/86:32.29.99<br>Fax 06/86.21.37.51                                                                                                    | DATI SOCIETARI<br>Pony Express Roma S.r.I.<br>Via Ghirza, 11 - 00198 Roma<br>P.IVA E C.F.11722561005 | DOCUMENTI<br>Qualità Certificata ISO 9001 ><br>Condizioni Trasporto ><br>Privacy ><br>@ Twitter Social                                                                                                    | SITI PONY EXPRESS ©<br>Pony Express Pro ⊚<br>Moto Taxi Roma ⊚<br>Vip Express Courier ©<br>Seguici su Facebook © |     |

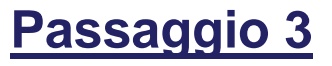